# **Office Pro Plus - Check for Updates**

All Microsoft Office Products operate under a license, these products are updated regularly automatically. However, sometimes issues occur with these updates. Use this tutorial to check your office license is up to date.

## Check for Updates

1. Open 'Microsoft Word' or Outlook.

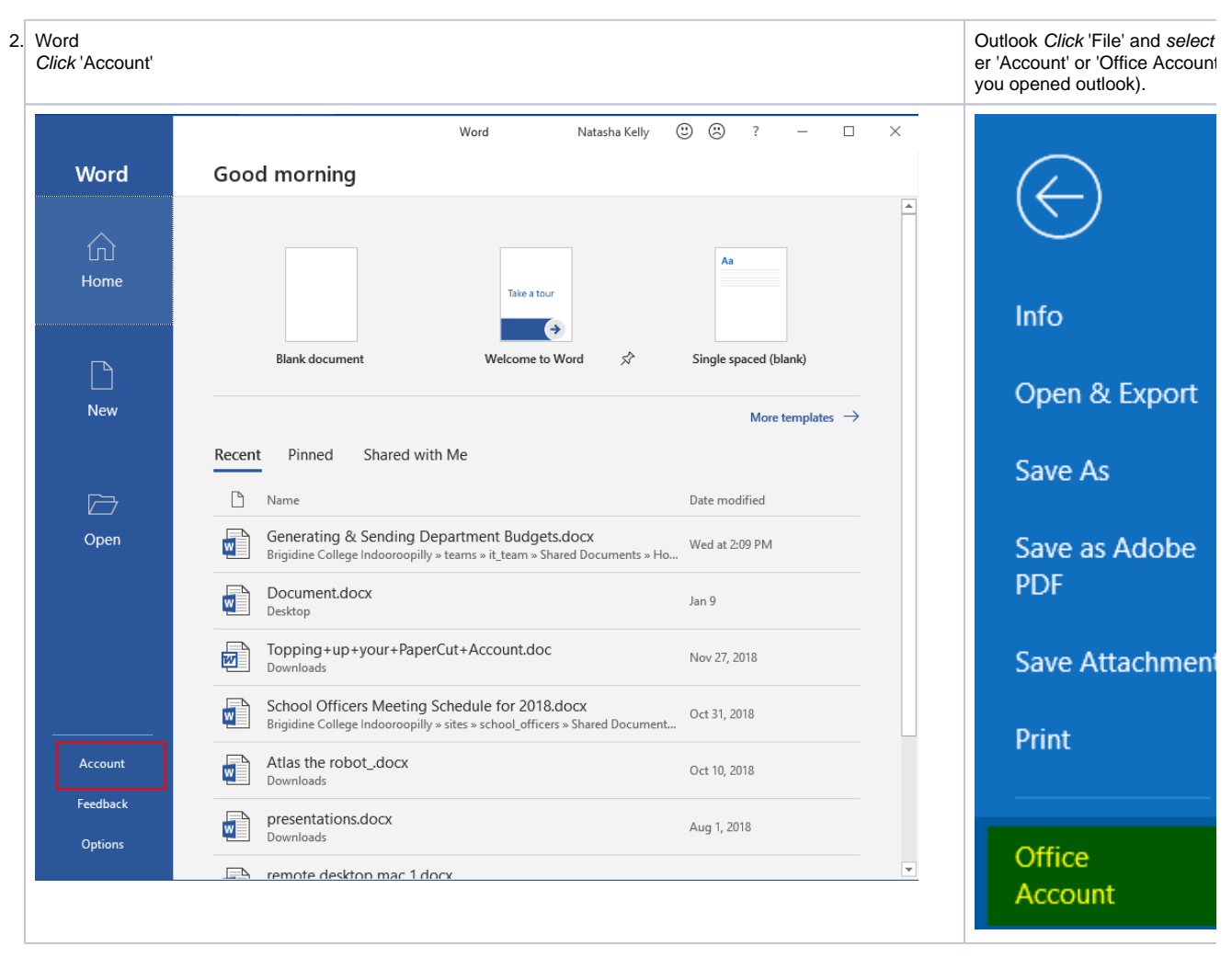

3. Click 'Update now' from the 'Update Options' drop down menu.

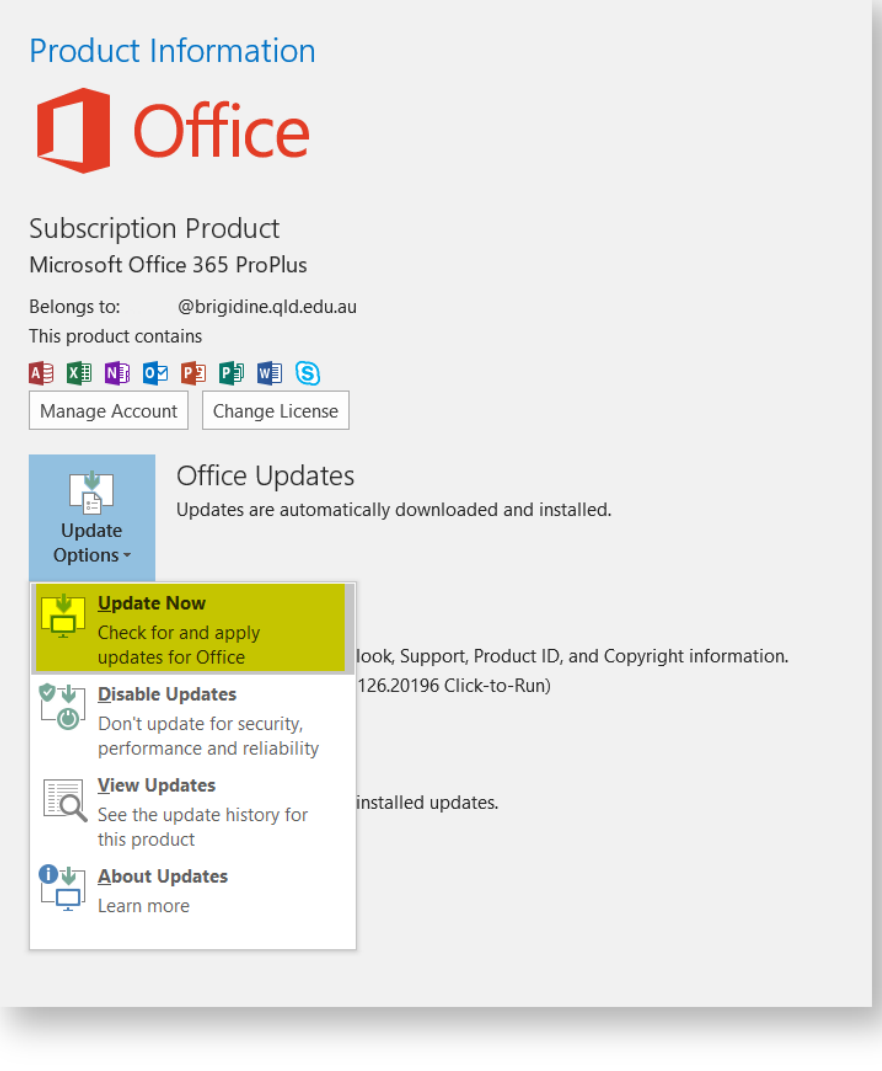

Office will now check for updates

| Office               | - |
|----------------------|---|
| Checking for updates |   |
|                      |   |

4. If you are up to date or once it's finished updating 'click' close.

| Office 🔓                                                    | -             | × |
|-------------------------------------------------------------|---------------|---|
| You're up to date!                                          |               |   |
| The latest version of Office is installed on your computer. |               |   |
|                                                             |               |   |
|                                                             |               |   |
|                                                             | <u>C</u> lose |   |

#### How to check my office version number

Your office version number refers to what update you currently have installed. To aid IT in troubleshooting your machine please follow these instructions to retrieve your Office 365 Version Number.

- 1. Open 'Microsoft Word' or Outlook.
- 2. Follow the respective directions below.

| Word<br><i>Click</i> 'Account' |                                                                                                    | Outlook <i>Click</i> 'File' and <i>select</i><br>er 'Account' or 'Office Account<br>you opened outlook). |
|--------------------------------|----------------------------------------------------------------------------------------------------|----------------------------------------------------------------------------------------------------|
| Word                           | Word Natasha Kelly ⓒ ⓒ ? − □ × Good morning                                                                                                |                                                                                                    |
| û<br>Home                      | Aa<br>Tske a tour                                                                                                    |                                                                                                    |
| New                            | Blank document Welcome to Word ☆ Single spaced (blank) More templates →                                                                    |                                                                                                    |
|                                | Recent Pinned Shared with Me                                                                                                    |                                                                                                    |
|                                | Date modified                                                                                                    |                                                                                                    |
| Open                           | Generating & Sending Department Budgets.docx<br>Brigidine College Indooroopilly » teams » it_team » Shared Documents » Ho                  |                                                                                                    |
|                                | Document.docx Jan 9<br>Desktop                                                                                                    |                                                                                                    |
|                                | Topping+up+your+PaperCut+Account.doc Nov 27, 2018                                                                                          |                                                                                                    |
|                                | School Officers Meeting Schedule for 2018.docx<br>Brigidine College Indooroopilly » sites » school_officers » Shared Document Oct 31, 2018 |                                                                                                    |
| Account                        | Atlas the robot_docx Oct 10, 2018                                                                                                    |                                                                                                    |
| Feedback Options               | presentations.docx Aug 1, 2018                                                                                                    |                                                                                                    |
|                                | remote desktop mac 1 docx                                                                                                    |                                                                                                    |

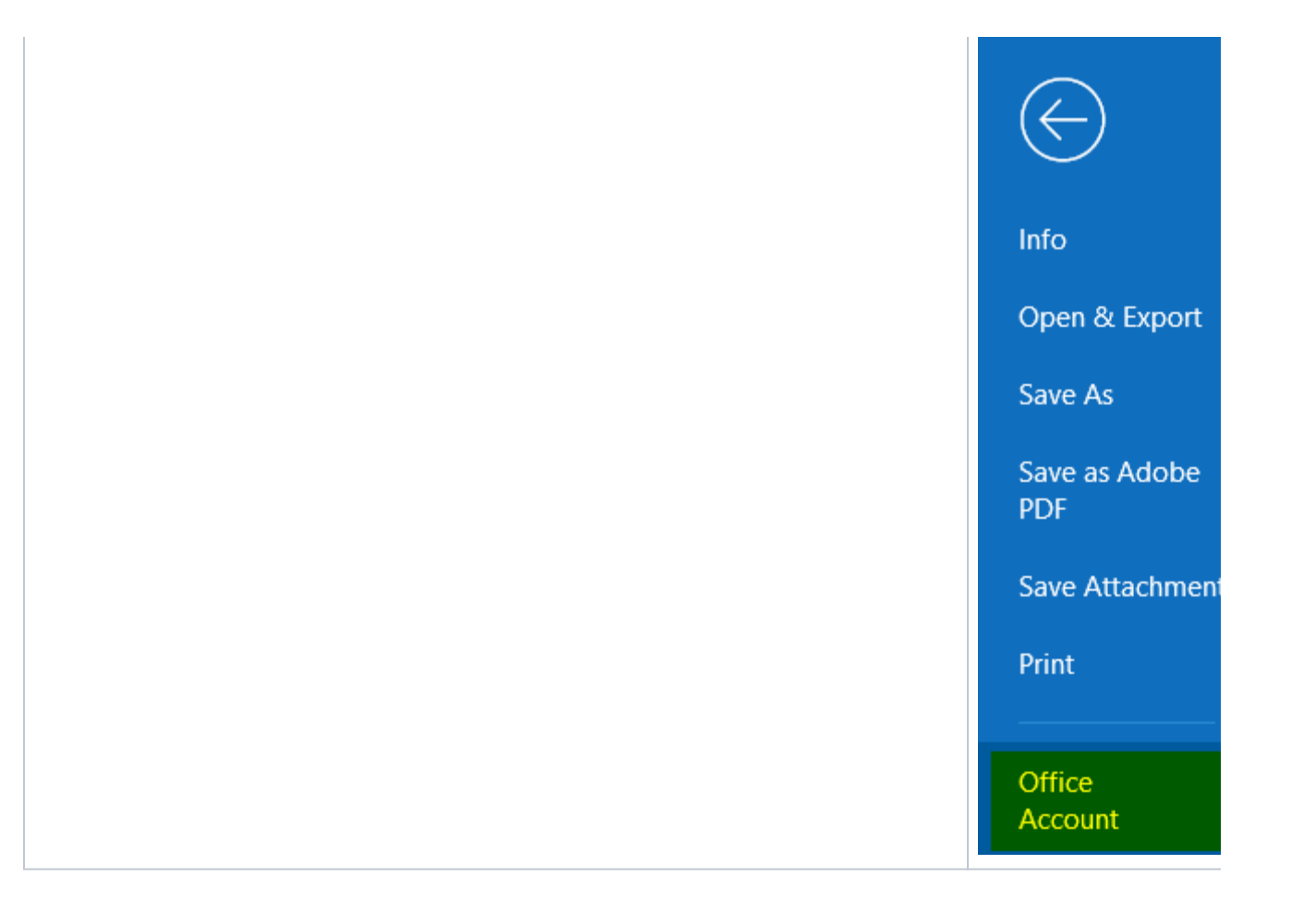

3. The 'Version' is shown under 'About Word', in the screen shot below the version number is 1901 and the build number is 11231.20174.

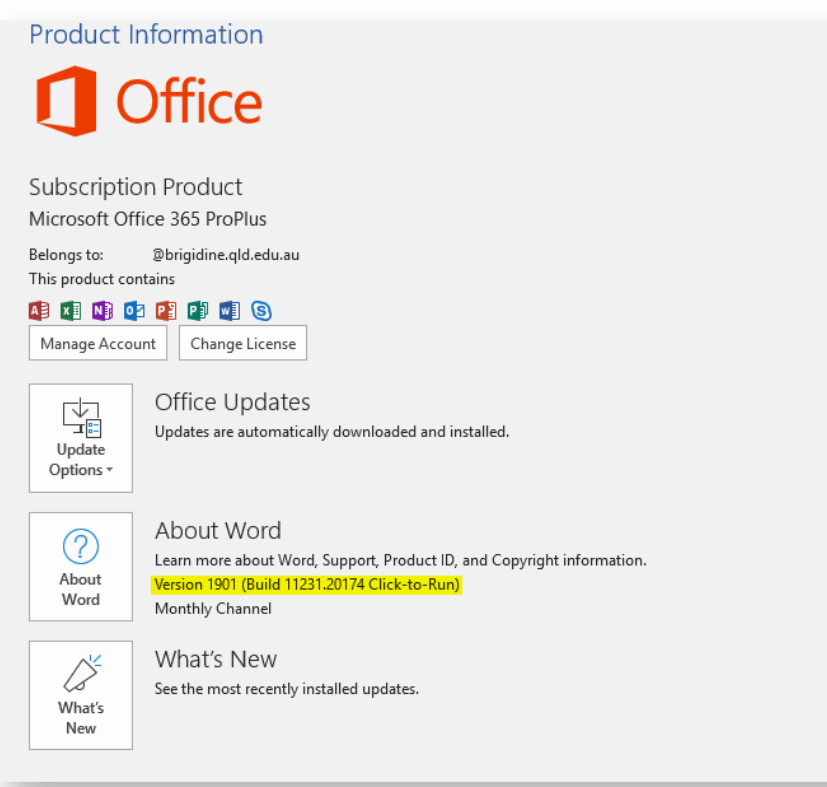

### **Related articles**

#### Content by label

There is no content with the specified labels